## 滋賀県職業能力開発協会御中

# 滋賀県職業能力開発協会ウェブサイト サイト更新マニュアル

2019年11月20日

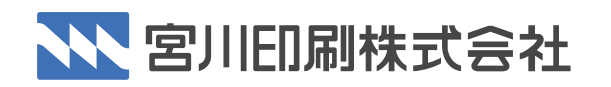

〒520-0846 滋賀県大津市富士見台3-18 TEL.077-533-1241 FAX.077-534-0846 www.miyagawainsatsu.co.jp

Copyright© 2019 MIYAGAWA PRINTING COMPANY.All rights reserved.

| <ul> <li>● ● ● ● ● ● ● ● ● ● ● ● ● ● ● ● ● ● ●</li></ul> | higa-nokaikyo.or.jp/cms/login_21813                                     | ⊽☆ IIN @ ≡ |
|----------------------------------------------------------|-------------------------------------------------------------------------|------------|
|                                                          | ユーザー名またはメールアドレス<br>「ff<br>パスワード<br>・・・・・・・・・・・・・・・・・・・・・・・・・・・・・・・・・・・・ | 入力         |

ログインURL https://shiga-nokaikyo.or.jp/cms/login\_21813 ヘアクセス

ユーザー名とパスワード、画像認証を入力してログインする

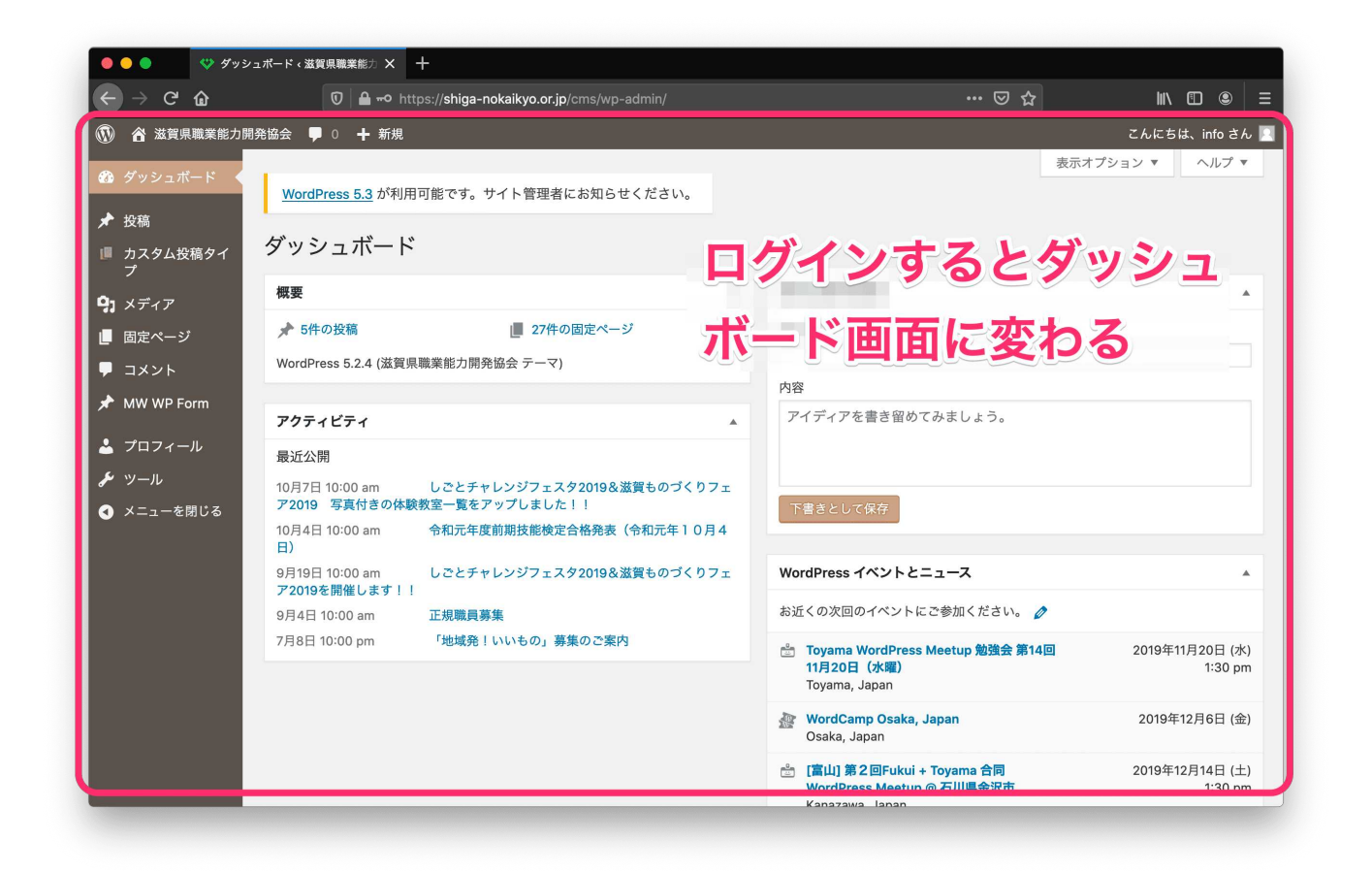

ダッシュボード画面では、記事の更新や写真のアップロード操作ができる

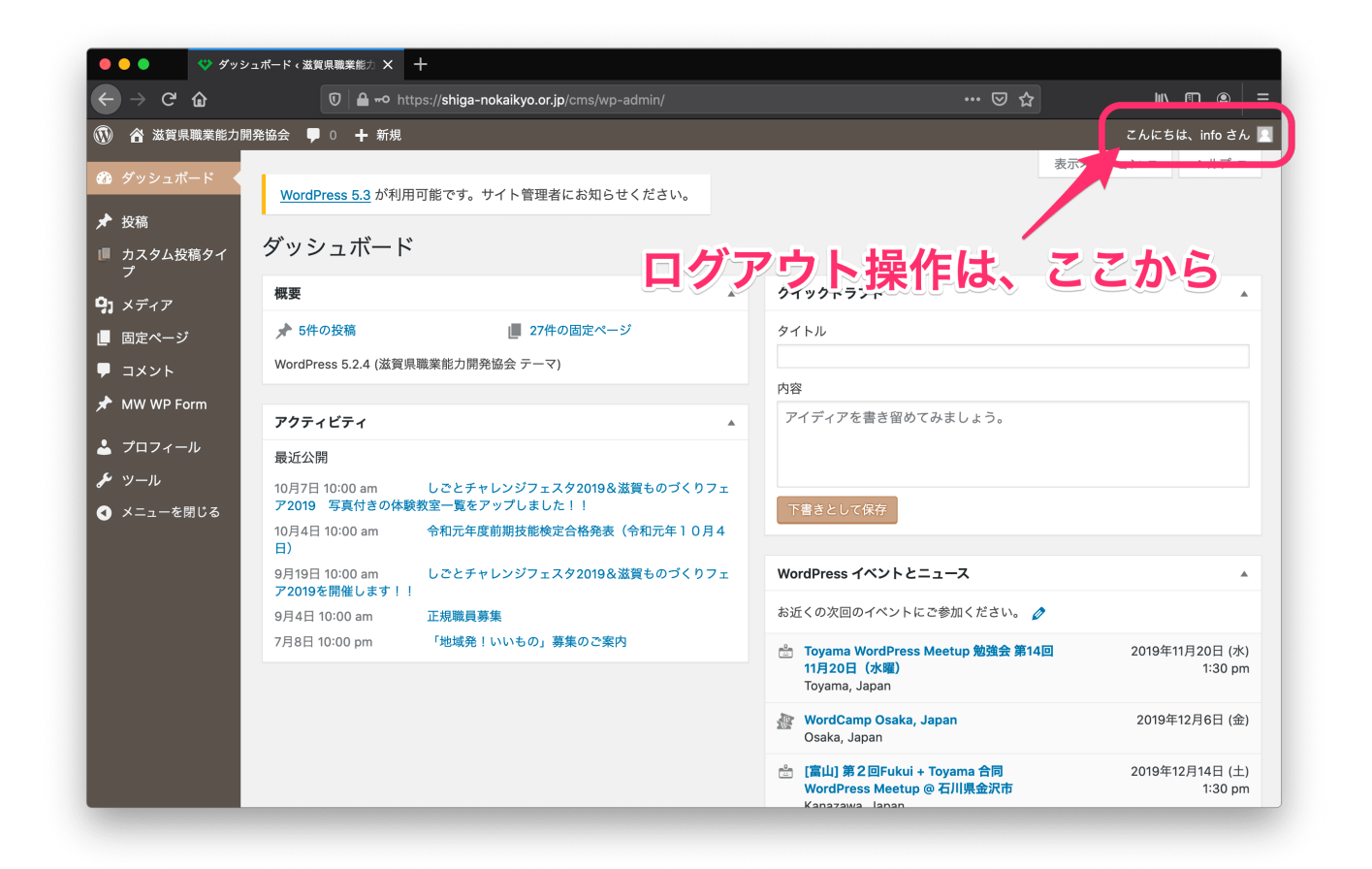

#### 右上のメニューにマウスを重ねると、ログアウト操作が表示される

| - → ሮ ᅆ       | 🔽 🖨 https                      | ://shiga-nokaikyo.or.jp/cms/wp-admin/ | ··· 🛛 🏠                            | III\ 🗉 🔍        |
|---------------|--------------------------------|---------------------------------------|------------------------------------|-----------------|
| ) 🗥 滋賀県職業能力   | 開発協会 🛡 0 🕂 新規                  |                                       |                                    | こんにちは、info さん   |
| ・ダッシュボード      |                                |                                       | 表示                                 | オプション 🔻 ヘルプ 🔻   |
|               |                                | 目可能です。サイト管理者にお知らせく "お知ら               | らせ"の新規追加や更新は                       | 、投稿から           |
| 投稿            | 投稿一覧                           |                                       |                                    |                 |
| カスタム投稿タイ<br>プ | 新規追加                           |                                       |                                    |                 |
| イディア          | カテゴリー                          | *                                     | クイックドラフト                           |                 |
| 日中やしい         | - 5件の投稿                        | 📕 27件の固定ページ                           | タイトル                               |                 |
|               | WordPress 5.2.4 (滋賀)           | <br> 職業能力開発協会 テーマ)                    |                                    |                 |
|               |                                | •                                     | 内容                                 |                 |
| MW WP Form    | アクティビティ                        |                                       | アイディアを書き留めてみましょう。                  |                 |
| プロフィール        | 最近公開                           |                                       |                                    |                 |
| ツール           | 10月7日 10:00 am                 | しごとチャレンジフェスタ2019&滋賀ものづくりフェ            |                                    |                 |
| メニューを閉じる      | ア2019 写真付きの体験                  | 検教室一覧をアップしました!!                       | 下書きとして保存                           |                 |
|               | 10月4日 10:00 am<br>日)           | 令和元年度前期技能模定台格発表(令和元年10月4              |                                    |                 |
|               | 9月19日 10:00 am<br>ア2019を開催します! | しごとチャレンジフェスタ2019&滋賀ものづくりフェ<br>!       | WordPress イベントとニュース                |                 |
|               | 9月4日 10:00 am                  | 正規職員募集                                | お近くの次回のイベントにご参加ください。 🧷             |                 |
|               | 7月8日 10:00 pm                  | 「地域発!いいもの」募集のご案内                      | 📩 Toyama WordPress Meetup 勉強会 第14回 | 2019年11月20日 (水) |
|               |                                |                                       | 11月20日(水曜)<br>Toyama, Japan        | 1:30 pm         |
|               |                                |                                       | WordCamp Osaka, Japan Osaka, Japan | 2019年12月6日 (金   |
|               |                                |                                       | 🖆 [富山] 第2回Fukui + Toyama 合同        | 2019年12月14日 (土  |

"お知らせ"の投稿や更新は、左メニューの"投稿"から

| 投稿 | 投稿一覧 | 投稿一覧を表示する |
|----|------|-----------|
|    | 新規追加 | 投稿を新規追加する |

| ● ● ● 💙 投稿 < %                                                                            | ☆賀県職業能力開発協会 - × +                                                                                                    |                                                                 |                          |
|-------------------------------------------------------------------------------------------|----------------------------------------------------------------------------------------------------|-----------------------------------------------------------------|--------------------------|
| ← → ♂ ŵ                                                                                   | 0 Attps://shiga-nokaikyo.or.jp/cms/wp-admin/edit.php                                                                                                    | ≣   ••• ত ☆                                                     | III\ [⊡ (©   Ξ           |
| 🔞 🗥 滋賀県職業能力開                                                                              | 発協会 ■ 0 十 新規 投稿の表示                                                                                                    | ح                                                               | んにちは、info さん 📃           |
| 🐼 ダッシュボード                                                                                 | すべて (5)   公開済み (5)                                                                                                    |                                                                 | 投稿を検索                    |
| ★ 投稿                                                                                      | ー括操作 ・ 適用 すべての日付 ・ カテゴリー一覧 ・ 絞り込み検索                                                                                                    |                                                                 | 5個の項目                    |
| <b>投稿一覧</b><br>新規追加                                                                       | □ タイトル 作成者 カテゴリー タグ <b>早</b>                                                                                                    | 日付 SEO タイトル                                                     | SEO ディスク<br>リプション        |
| カテゴリー<br>タグ<br>II カスタム投稿タイ<br>フ<br><b>9</b> 3 メディア<br>II 固定ページ                            | しごとチャレ         miyagawa_admin         お知らせ         ー         ー           ンジフェスタ         2019&滋賀も         のづくりフェ         ア2019         写真           付きの体験教         室一覧をアッ         プしまし         た!!                                                                             | 公開済み <i>ぽ</i> いいえ title<br>2019年10月7<br>旦                       | ອີ ເນເາ≵<br>description  |
| ■ コメント<br>★ MW WP Form                                                                    |                                                                                                    |                                                                 |                          |
| ● ● ● ◆ 投稿 ‹ 》                                                                            | ☆賀県職業能力開発協会 - × +                                                                                                    |                                                                 |                          |
| ← → ♂ ŵ                                                                                   | 0 🔒 https://shiga-nokaikyo.or.jp/cms/wp-admin/edit.php                                                                                                    |                                                                 | III\ [⊡ (©) =            |
| ⑦ 含 滋賀県職業能力開き                                                                             | 発協会 ■ 0 十 新規 投稿の表示<br>コンプロロ ■2012/03-2024                                                                                                    | ٢                                                               | んにちは、info さん 📃           |
| 🝘 ダッシュボード                                                                                 | すべて (5)   公開済み (5)                                                                                                    |                                                                 | 投稿を検索                    |
| ★ 投稿                                                                                      | ー括操作 ▼ 適用 すべての日付 ▼ カテゴリー一覧 ▼ 絞り込み検索                                                                                                    |                                                                 | 5個の項目                    |
| <b>投稿一覧</b><br>新規追加                                                                       | 🗌 タイトル 作成者 カテゴリー タグ 👎                                                                                                    | 日付 SEO タイトル                                                     | SEO ディスク<br>リプション        |
| カテゴリー<br>タグ<br>■ カスタム投稿タイ<br>プ<br>タ メディア<br>■ 固定ページ<br>■ コメント<br>オ MW WP Form<br>▲ プロフィール | しごとチャレ       miyagawa_admin       お知らせ       ー       ー         ンジフェスタ       2019&逃資も       のづくりフェ       ア2019       写真         のづくりフェ       ア2019       写真       付きの体験教       室一覧をアッ       ブしまし         た!!       編集       クイック編集       ゴミ箱 表示          ば製       新規下書       き | 公開済み <i>I</i> いいえ title<br>2019年10月7<br>旦                       | 🖉 ເປເເຊັ<br>description  |
| <ul><li>♪ ツール</li><li>③ メニューを閉じる</li></ul>                                                | 令和元年度前<br>期技能検定合<br>格発表(令和<br>元年10月4<br>日)     中の回線のa_admin     お知らせ     ー     ー       アウスを重ねると、編集メニュ                                                                                                    | <sup>公開済み</sup> ジ いいえ title<br>2019年10月4<br>日<br><b>一が表示される</b> | ອີ ເປນາັ,<br>description |
| https://shiga-nokaikyo.or.jp/cms/                                                         | wp-admin/post.php?post=630&action=edit admin お知らせ                                                                                                    | 公開済み 🅜 いいえ title                                                | ♂ いいえ                    |

### 編集メニューから、各種操作ができる

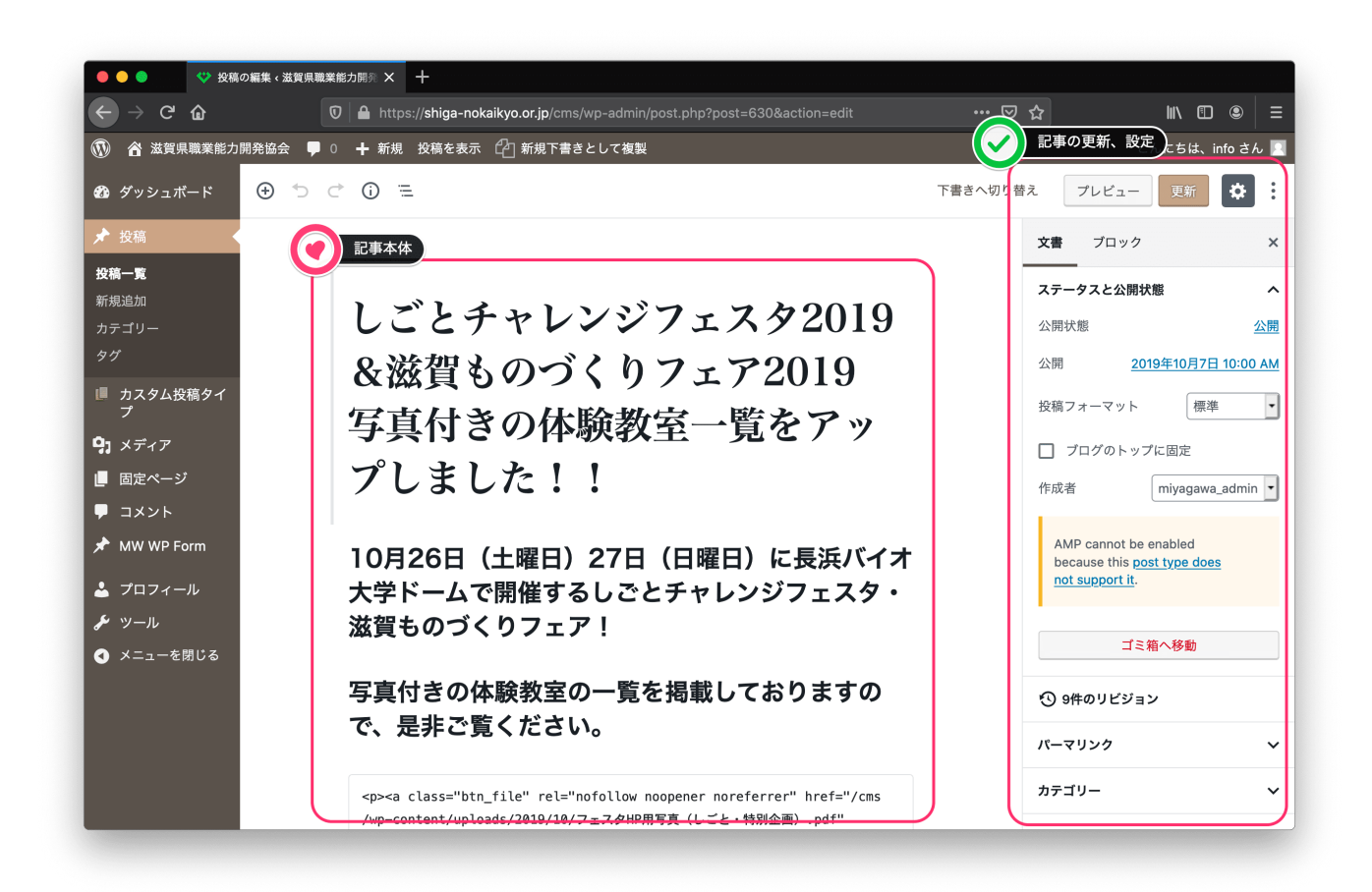

投稿記事の本文が、画面中央

記事の更新や公開設定といったオプション操作は、右メニュー

| ● ● ● ● 💙 新規投                                                                                                    | 稿を追加《滋賀県職業能力 × 十                                                       |                                                                                              |
|----------------------------------------------------------------------------------------------------|------------------------------------------------------------------------|----------------------------------------------------------------------------------------------|
| ← → ♂ ✿                                                                                                    | ♥ ▲ https://shiga-nokaikyo.or.jp/cms/wp-admin/post-new.php ••••        | ⊽☆ ⊮\ฃ©≡                                                                                     |
| 🔞 🗥 滋賀県職業能力開                                                                                                    | 発協会 👎 0 🕂 新規 新規下書きとして複製                                                | こんにちは、info さん 📃                                                                              |
| 🚳 ダッシュボード                                                                                                    |                                                                        | プレビュー 公開する 🔅                                                                                 |
| ★ 投稿                                                                                                    |                                                                        | <b>文書</b> ブロック ×                                                                             |
| 投稿一覧<br><b>新規追加</b><br>カテゴリー<br>タグ                                                                                                    | タイトルを追加                                                                | ステータスと公開状態         へ           公開状態         公開                                               |
| <ul> <li>カスタム投稿タイ<br/>プ</li> <li>メディア</li> </ul>                                                                                                   | 文章を入力、または / でブロックを選択                                                   | 2m /// () () () () () () () () () () () () ()                                                |
| <br>■ 固定ページ<br>■ コメント                                                                                                    | All in One SEO Pack                                                    | <ul> <li>レビュー待ち</li> </ul>                                                                   |
| <ul> <li>★ MW WP Form</li> <li>メイン設定</li> <li>ソーシャル設定</li> <li>メーフィール</li> <li>ジ ツール</li> <li>② スニペットのブレビュー</li> <li>→ かたりに アンド・クランドクラン</li> </ul> | メイン設定     ソーシャル設定       ② ヘルズ       ③ スニペットのプレビュー       」 状況回聴業能も問題なた会 | 作成者 info •<br>AMP cannot be enabled<br>because this <u>post type does</u><br>not support it. |
| ● メニューを閉じる                                                                                                    | A& FC ホイ料ステドビノノ IFI プレ 加 2ズ<br>https://shiga-nokaikyo.or.jp/?p=850     | カテゴリー     、       タグ     、                                                                   |
|                                                                                                    | 13 文字。ほとんどの検索エンジンのタイトルは最大60文字です。                                       | アイキャッチ画像         く           抜数         く                                                    |

新規追加の場合、投稿記事の本文はグレイ(空白)になって表示される

Copyright© 2019 MIYAGAWA PRINTING COMPANY.All rights reserved.

| $\leftarrow  ightarrow$ $\ominus$ $\ominus$ | 👽 🔒 https://shiga-nokaikyo.or.jp/cms/wp-admin/post-new.php 🚥 |                                                                       | ) 🖲 🗏             |
|---------------------------------------------|--------------------------------------------------------------|-----------------------------------------------------------------------|-------------------|
| A 滋賀県職業能力開                                  | 発協会 툑 0 🕇 新規 新規下書きとして複製                                      | 71 1-+1+                                                              | :                 |
| ն ダッシュボード                                   | <i>≡</i> ① <sup>+</sup> ⊃ <i>⊂</i> ●                         | プレビュー 公開する                                                            | *:                |
| ★ 投稿                                        |                                                              | 文書 ブロック                                                               | ×                 |
| 投稿一覧<br><b>新規追加</b><br>カテゴリー<br>タグ          | タイトルを追加                                                      | <b>ステータスと公開状態</b><br>公開状態                                             | 公開                |
| ● カスタム投稿タイ<br>プ<br>■ メディア                   | 文章を入力、または / でブロックを選択                                         | 公開状態<br>② 公開<br>すべての人に表示されま                                           | ます。               |
| 固定ページ                                       | All in One SEO Pack                                          | サイト管理者と編集者に<br>されます。                                                  | こだけ表示             |
| ■ コメント<br>MW WP Form                        | メイン設定 ソーシャル設定                                                | <ul> <li>パスワード保護</li> <li>任意のパスワードで保護</li> <li>パスワードを知っている</li> </ul> | 獲します。<br>る閲覧者の    |
| プロフィール ✓ ツール                                | スニペットのプレビュー                                                  | みがこの記事を表示で <del>;</del><br>not support it.                            | きます。<br><u>~~</u> |
| ● メニューを閉じる                                  | 滋賀県職業能力開発協会<br>https://shiga-nokaikyo.or.jp/?p=850           | カテゴリー                                                                 | ~                 |
|                                             | 🔞 ୬ <b>ጘ</b> トル                                              | タヴ                                                                    | ~                 |
|                                             | 13 文字。ほとんどの検索エンジンのタイトルは最大60文字です。                             | アイキャッチ画像                                                              | ~                 |
|                                             |                                                              | 14.00                                                                 |                   |

#### 右メニューは、項目をクリック(選択)すると内容を変更することができる

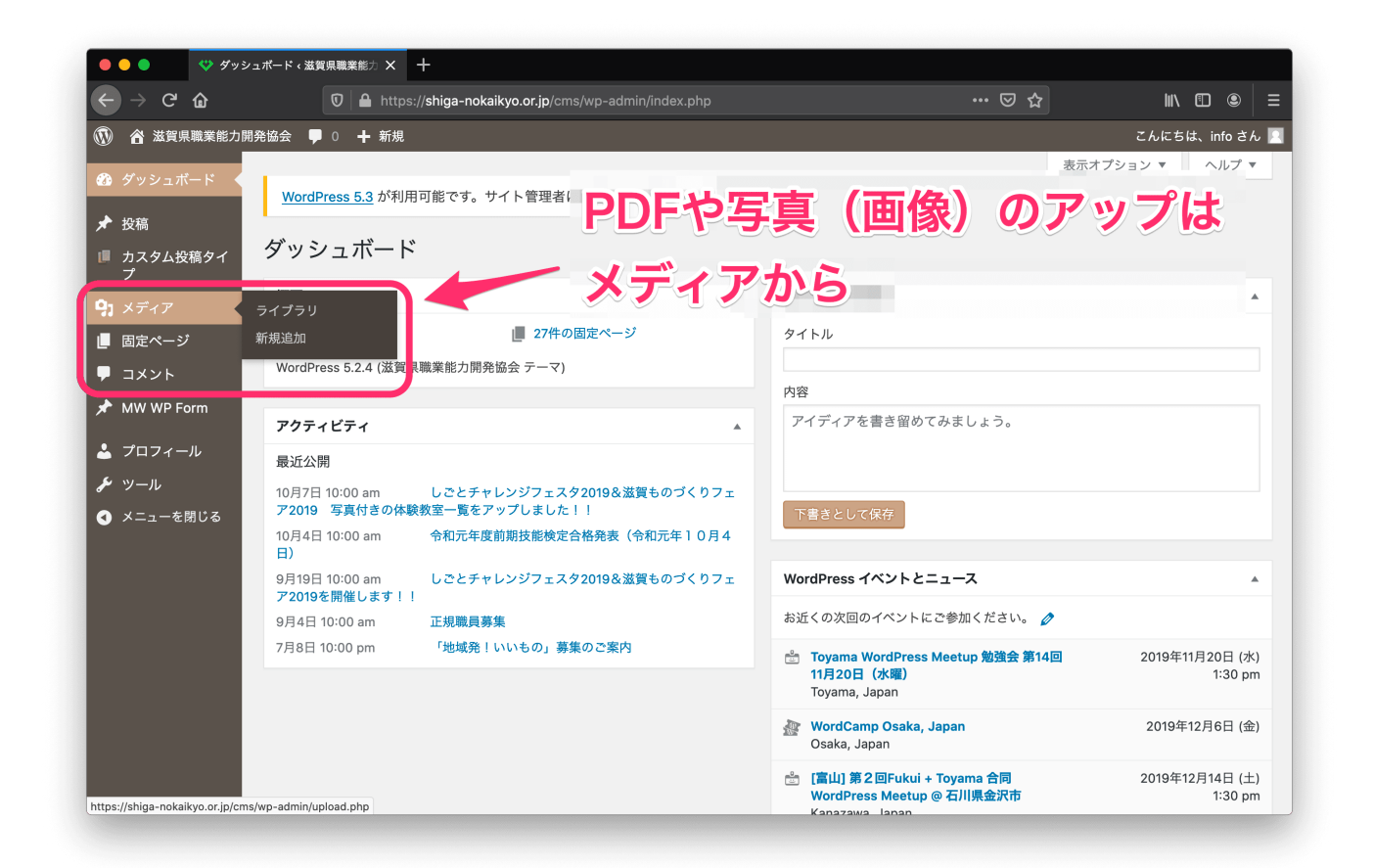

"写真"の投稿は、左メニューの"メディア"から

| メディア | ライブラリ | メディア一覧を表示する |
|------|-------|-------------|
|      | 新規追加  | メディアを新規追加する |

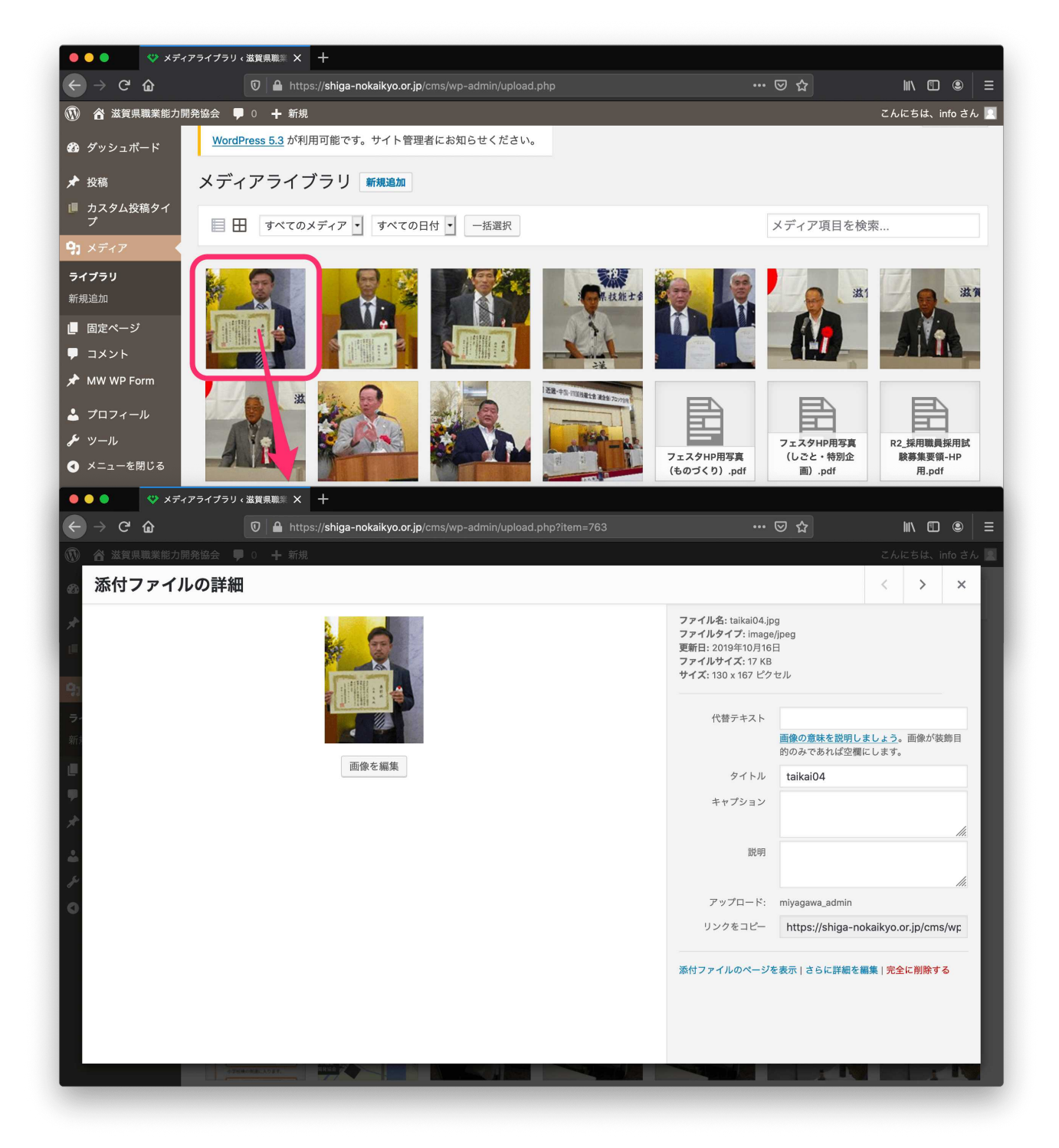

写真やPDF書類をクリック(選択)すると詳細が表示される

5

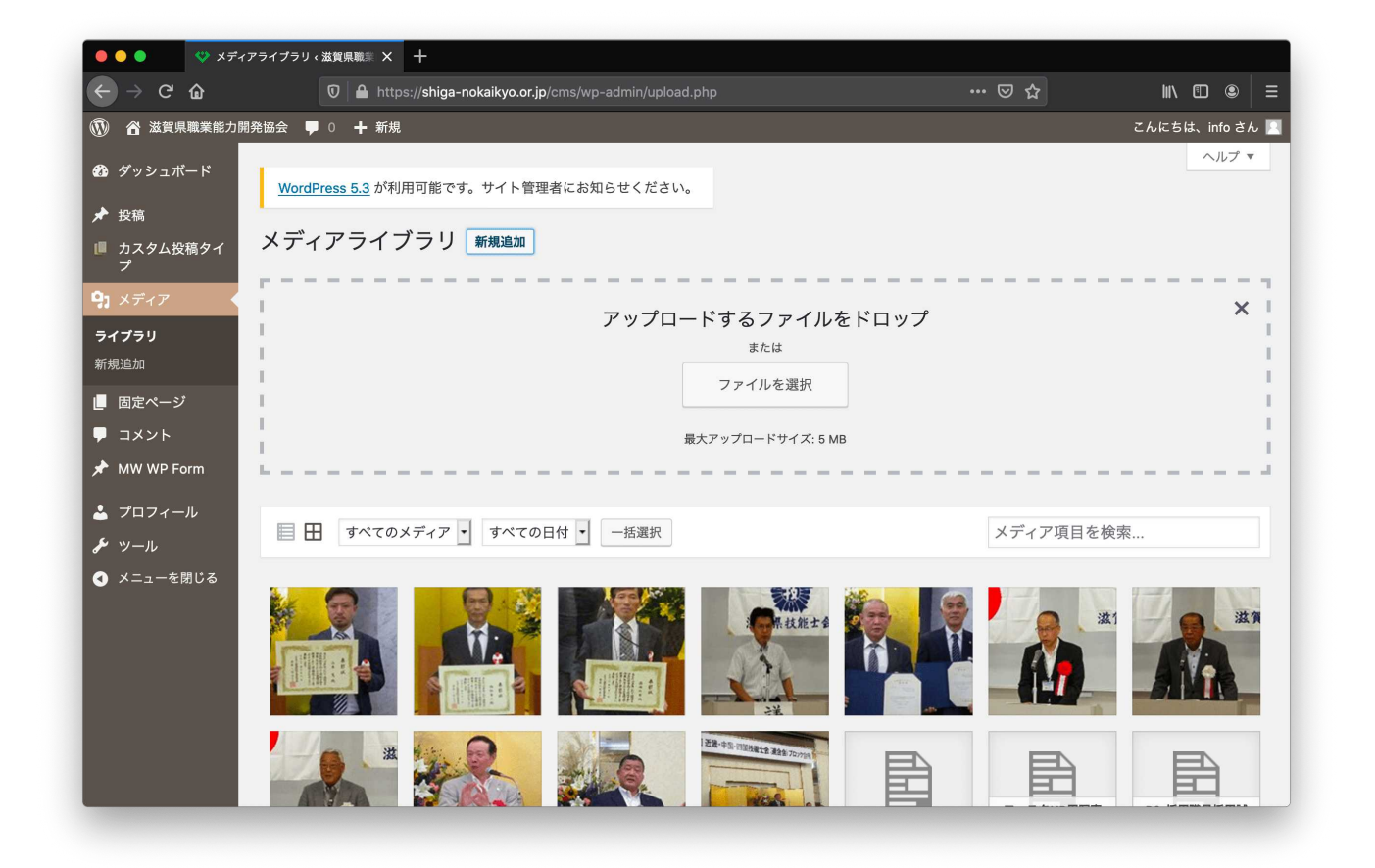

新規追加の場合、アップロード用のボックスが表示される